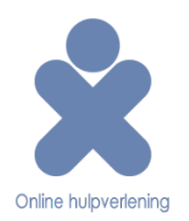

# **SNEL-START-GIDS ONLINE DAGBOEK**

## INLOGGEN

Ga naar <a href="http://www.onlinedagboek.be/hulpverlener">http://www.onlinedagboek.be/hulpverlener</a>

Vul gebruikersnaam (professioneel e-mailadres) en wachtwoord in.

| Hulpverlenerspaneel                                                                                           |                                                                                                    |  |  |  |
|----------------------------------------------------------------------------------------------------|----------------------------------------------------------------------------------------------------|--|--|--|
| Welkom op het hulpverlenerspaneel.                                                                            | Aanmelden Aanmelden                                                                                                    |  |  |  |
| Met het hulpverlenerspaneel beheer je<br>eenvoudig je dagboeken en krijg je meer<br>inzicht in jouw cliënten. | Gebruikersnaam: e-mailadres@test.com<br>Wachtwoord: ••••••••f •<br>Automatisch inloggen *<br><u>Wachtwoord vergeten?</u><br>* Voor het automatisch inloggen moeten<br>cookies ingeschakeld zijn. Wanneer je de<br>cookies verwijdert, of wanneer je je afmeldt<br>van het systeem wordt het automatisch |  |  |  |
|                                                                                                    | inloggen uitgeschakeld.                                                                                                    |  |  |  |

#### NA INLOG

Na inloggen zie je een (lege) cliëntenlijst. Er zijn 2 mogelijkheden om de belangrijkste functies in het begeleidersgedeelte te bereiken: via het menu aan de linkerkant, of via het menu bovenaan.

| Alg | emeen        | Programma's    | Ext         | tra | Help               |                       |                      |                    |                  |
|-----|--------------|----------------|-------------|-----|--------------------|-----------------------|----------------------|--------------------|------------------|
|     | <b>}</b> +   | 🙂 Dagboel      | k ∙         |     | Mijn diënten       |                       |                      |                    |                  |
|     |              |                |             |     | Inactieve diënten  |                       |                      |                    |                  |
|     | Menu         | I              |             |     | Dagboektemplates   | n <u>Inactieve cl</u> | iënten               |                    |                  |
|     | > <u>Mij</u> | n diënten      |             |     | Gedeelde dagboeken | <u>m</u> \$           | Achternaam \$        | Gebruikersnaam \$  | <u>E-mail</u> \$ |
|     | > Ina        | ctieve diënter | 1           |     | Geen resultate     | en gevonden           |                      |                    |                  |
|     | > Da         | gboektemplate  | <u>:s</u>   |     | Zoek: Jouw         | zoekterm              | Met geselecteerde: d | eactiveren 🗸 Toepa | issen            |
|     | > Ge         | deelde dagboe  | <u>eken</u> |     |                    |                       |                      |                    |                  |

## DE DAGBOEKTEMPLATES

Klik op 'dagboektemplates' in het linkse menu of via het menu bovenaan: 'Programma's > Dagboek > Dagboektemplates'.

Om de voorgemaakte templates te bekijken: klik op tabblad 'Voorbeeldtemplates'.

| Algemeen    | Programma's     | Extra      | Help |      |                     |         | Voorgen                         | naakte d | lagboektem   | plates          |
|-------------|-----------------|------------|------|------|---------------------|---------|---------------------------------|----------|--------------|-----------------|
|             |                 |            |      |      |                     |         |                                 |          |              |                 |
|             |                 |            |      | _    |                     |         |                                 | _        |              | 、<br>、          |
| Men         | u               |            |      | Mijn | dagboektemplates    | Dagboel | ktemplates van mijn organisatie | Voorbee  | eldtemplates |                 |
| > M         | ijn diënten     |            |      |      | Naam                |         | Beschrijving                    |          | В            | eschikbaar voor |
| > <u>Ir</u> | actieve diënten |            |      | Geen | resultaten gevonden |         |                                 |          |              |                 |
| > <u>D</u>  | agboektemplates | 5          |      | Zoek | : Jouw zoekterm     |         | Met geselecteerde: kopiëren     | ▼ Тоера  | assen        |                 |
| > <u>G</u>  | edeelde dagboek | <u>ken</u> |      |      |                     |         |                                 |          |              |                 |

| <u>Mijn o</u> | Mijn dagboektemplates         Dagboektemplates van mijn organisatie         Voorbeeldtemplates |                    |                                              |                   |                |  |  |  |
|---------------|------------------------------------------------------------------------------------------------|--------------------|----------------------------------------------|-------------------|----------------|--|--|--|
|               | Naam                                                                                           | Beschrijving       |                                              | Beschikbaar voor  | Preview        |  |  |  |
| 📔 Bi          | 🔁 Bijzondere jeugdzorg                                                                         |                    |                                              |                   |                |  |  |  |
|               | Mijn dagboek pesten                                                                            | In dit dagboek kar | een deelnemer aangeven hoe <u>Meer</u>       | Alle organisaties | Preview        |  |  |  |
| 📔 G           | 🔁 Geestelijke gezondheidszorg                                                                  |                    |                                              |                   |                |  |  |  |
|               | Mijn alcohol- en stemmingsdagboek                                                              | Dit dagboek kan b  | ehulpzaam zijn om verbanden te… <u>Meer…</u> | Alle organisaties | Preview        |  |  |  |
|               | Mijn alcoholdagboek                                                                            | Het alcoholdagboe  | k is opgebouwd volgens de <u>Meer</u>        | Alle organisaties | <u>Preview</u> |  |  |  |
|               | Mijn dagboek pesten                                                                            | In dit dagboek kar | een deelnemer aangeven hoe… Meer…            | Alle organisaties | <u>Preview</u> |  |  |  |
|               | Mijn impulsdagboek                                                                             | Dit dagboek is sta | ndaard ingesteld voor <u>Meer</u>            | Alle organisaties | <u>Preview</u> |  |  |  |
|               | Mijn stemmingsdagboek                                                                          | Stemmingsdagboe    | k met volgende onderdelen: Over <u>Meer</u>  | Alle organisaties | <u>Preview</u> |  |  |  |
|               | Mijn werkdagboek                                                                               | Dit dagboek kan ir | gezet worden wanneer iemand Meer             | Alle organisaties | <u>Preview</u> |  |  |  |
|               | Sollicitatie- en stemmingdagboek                                                               | In dit dagboek kar | een deelnemer registreren hoe <u>Meer</u>    | Alle organisaties | Preview        |  |  |  |

Klik op 'Meer...' om een beschrijving te zien.

Klik op 'Preview' voor een visuele weergave. De **previews zijn interactief**, je kan dus rubrieken openen, antwoorden aanvinken, enz.

De dagboektemplates zijn geen dagboeken op zich. Het zijn sjablonen of voorgemaakte modellen die als startpunt kunnen dienen om een dagboek te maken dat je aan een cliënt of deelnemer koppelt.

## EEN TESTCLIËNT (OF TESTDEELNEMER) AANMAKEN

Ga via het menu naar de pagina 'Mijn cliënten'.

Klik links bovenaan op het icoon 'Nieuwe cliënt aanmaken' 🍂

De profielpagina van een cliënt (of deelnemer) gaat open. Vul een aantal willekeurige gegevens in. Laat het e-mailadres leeg. Maak een wachtwoord van 10 karakters. Wanneer het aan de minimumvereisten voldoet, dan wordt dit onderaan aangegeven. **Noteer het wachtwoord**.

Klik vervolgens op **'Opslaan'** 💾 (diskette icoon)

| Cliënt <u>Intropagina</u> |                                                                                                    |
|---------------------------|----------------------------------------------------------------------------------------------------|
| Voornaam *                |                                                                                                    |
| Achternaam *              |                                                                                                    |
| Gebruikersnaam *          |                                                                                                    |
| Email                     |                                                                                                    |
| Adres                     | Een email met de inloggegevens wordt naar dit emailadres verstuurd.                                                                                                    |
| Postcode                  |                                                                                                    |
| Gemeente/stad             |                                                                                                    |
| Status                    | Actief                                                                                                    |
| Wachtwoord                | Indien je het wachtwoord leeg laat wordt er automatisch een wachtwoord gegenereerd. Het geger<br>Opslaan geklikt hebt.                                                                                                    |
| Herhaal wachtwoord        |                                                                                                    |
|                           | <ul> <li>Het wachtwoord bestaat uit minstens 10 karakters.</li> <li>Het wachtwoord bevat kleine letters.</li> <li>Het wachtwoord bevat hoofdletters.</li> <li>Het wachtwoord bevat cijfers.</li> <li>Het wachtwoord bevat symbolen of leestekens.</li> <li>Het wachtwoord bevat cijfers of symbolen in het midden van het wachtwoord.</li> <li>Het wachtwoord bevat geen opeenvolgende letters, cijfers of symbolen.</li> <li>Het wachtwoord voldoet aan de minimum vereisten.</li> <li>De herhaling van het wachtwoord komt overeen met het wachtwoord.</li> </ul> Nieuw willekeurig wachtwoord genereren |

De cliënt ontvangt een e-mail met de nieuwe inloggegevens indien een emailadres is ingevuld.

# EEN DAGBOEK VOOR EEN CLIËNT (DEELNEMER) AANMAKEN

Klik op de profielpagina van een cliënt op het dagboek icoon **m** 

| 🔶 💾 🙀 🕑                |                                            |                         |  |  |
|------------------------|--------------------------------------------|-------------------------|--|--|
| Menu dagboek toevoegen | Cliënt <u>Daqboeken</u> <u>Intropagina</u> | Berichten Herinneringen |  |  |
| > <u>Mijn diënten</u>  | Voornaam *                                 | herwig                  |  |  |
| > Inactieve diënten    |                                            |                         |  |  |
| > Dagboektemplates     | Achternaam *                               | claeys                  |  |  |
| > Gedeelde dagboeken   | Gebruikersnaam *                           | deelnemer-test          |  |  |
|                        | Email                                      |                         |  |  |

Er schuift een paneel omlaag waar je een dagboektemplate kan kiezen. Kies het 'Stemmingsdagboek'.

| Leeg dagboek                      | ~ |
|-----------------------------------|---|
| Leeg dagboek                      | ^ |
| Mijn dagboektemplates             |   |
| Mijn alcohol- en stemmingsdagboek |   |
| Mijn alcoholdagboek               |   |
| Mijn dagboek pesten               |   |
| Mijn impulsdagboek                |   |
| Mijn stemmingsdagboek             |   |
| Mijn werkdagboek                  |   |
| Sollicitatie- en stemmingdagboek  |   |
| Bijzondere jeugdzorg              |   |
| Mijn dagboek pesten               |   |
| Geestelijke gezondheidszorg       |   |
| Mijn alcohol- en stemmingsdagboek |   |
| Mijn alcoholdagboek               |   |
| Mijn dagboek pesten               |   |
| Mijn impulsdagboek                |   |
| Mijn stemmingsdagboek             |   |
| Mijn werkdagboek                  |   |
| Sollicitatie- en stemmingdagboek  |   |
| Kinderopvang                      | ~ |

## DE DAGBOEK-EDITOR

Na de keuze van een template gaat de dagboek-editor automatisch open.

| Algemeen Programma's Ex | xtra Help                                                         |
|-------------------------|-------------------------------------------------------------------|
| -                       |                                                                   |
| • Dagboekelementen      | Dagboek Weekgrafieken Maandgrafieken Tabellen Nota's              |
| Rubriek                 |                                                                   |
| Tekstveld               | Vergeet niet de grafieken en tabelien aan te passen indien nodig. |
| Numeriek veld           | Aliin stemmingsdagboek                                            |
| Tekstvak                | Mijn stemmingsudguuek                                             |
| Keuzeveld               |                                                                   |
| Meerkeuzeveld           |                                                                   |
| Slider                  | Datum:                                                            |
| Tabel                   | 16 April 2014                                                     |
| ▲ Grafieken en tabellen |                                                                   |
|                         |                                                                   |

In de dagboek-editor kan je alles aanpassen en het dagboek op maat van de deelnemer maken. Alle mogelijkheden die de dagboek-editor biedt worden beschreven in de 'Technische handleiding'.

Je kan op de verschillende tabbladen bovenaan klikken om de week- en maandgrafieken, de tabellen en de overzichten van persoonlijke nota's te bekijken. In een template worden al deze gegevens 'at random' gegenereerd om je en beeld te geven van hoe het eruit zal zien.

In het kader van deze snel-start-gids' ga je voorlopig geen aanpassingen maken.

Klik op 'Opslaan' 💾

Na opslaan is de template omgezet naar een dagboek en aan de testcliënt (testdeelnemer) gekoppeld.

Klik op de groene pijl bovenaan om terug te keren naar de profielpagina van de cliënt 🛶 (er zal een popup verschijnen die vraagt of je de editor wil verlaten. Klik op 'leave page'.

Op de profielpagina zie je nu dat het dagboek aan de cliënt gekoppeld is.

In de volgende stap kan je het dagboek gaan bekijken zoals een cliënt of deelnemer dit zal te zien krijgen.

# HET DAGBOEK ALS CLIËNT (DEELNEMER) BEKIJKEN

Je hoeft het begeleidersgedeelte NIET af te sluiten. Open bovenaan in je internetbrowser een nieuw tabblad. Voer het volgende adres in: www.onlinedagboek.be/deelnemer

Voer de gebruikersnaam en het wachtwoord in dat je hebt aangemaakt voor je testcliënt en log in.

| Inloggen als deelnemer |                      |  |  |  |  |
|------------------------|----------------------|--|--|--|--|
| Gebruikersnaam         | test-deelnemer       |  |  |  |  |
| Wachtwoord             | Wachtwoord           |  |  |  |  |
|                        | Mij onthouden        |  |  |  |  |
|                        | Login                |  |  |  |  |
|                        | Wachtwoord vergeten? |  |  |  |  |

In het deelnemersgedeelte kan je nu het dagboek bekijken. Voer wat willekeurige data in en klik op 'Opslaan'. Vervolgens kan je de resultaten bekijken zoals een cliënt die zal zien.

Als je nu wil experimenteren met de dagboek-editor dan kan je overschakelen via de tab in je browser om terug naar het begeleidersgedeelte te gaan. Telkens je iets aanpast in de dagboek-editor en op 'Opslaan' klikt, dan kan je de verandering in het dagboek van de deelnemer zien. Klik daarvoor bij het deelnemersdagboek op de toets F5 van je computer om de pagina te 'refreshen' (vernieuwen).

Meer uitleg over de dagboek-editor vind je in de 'Technische handleiding'.